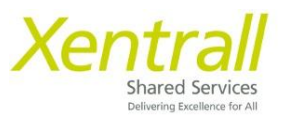

## **Authorising Training via MyHR**

Ensure your Authorisation widget is turned on

- Click Edit Dashboard

| Xentrall<br>Stated Service      | Ξ                      |        |
|---------------------------------|------------------------|--------|
| Sam<br>Customer<br>Engagement & | Welcome                | e San  |
| Dashboard                       | My Pay                 | i      |
| My Pay                          | View All Pay Documents | -      |
| My Details 🗸 🗸                  |                        |        |
| My Time & Attendance            | 28 May                 | 20 Apr |
| My Appraisals/PDRs              |                        | 507.01 |
| My Qualifications               |                        |        |

- Click Authorisation

| $\leftarrow$ $\rightarrow$ C $\square$ myviewtes | st.xentrall.org.uk/dashboardTest/dashboard-ui/index.html#/index/mai | in Q               | * * 1            |
|--------------------------------------------------|---------------------------------------------------------------------|--------------------|------------------|
| 👖 Apps 🔊 Bayheath 🗾 RL                           | L - LIVE 🔽 RL - Test 💽 RL - Dev 🗙 MyHR - LIVE 🗙 MyHR - TEST         | Z Zellis Support   | » 📰 Reading list |
| Xentrall<br>Sueed Servers                        | Ξ                                                                   |                    | ? 🌍 🙂            |
| Sam                                              | Welcome Sam                                                         | Edit dashboard     | $\times$         |
| Engagement & System                              |                                                                     | Birthdays          | +                |
| Support Off                                      | My Pay :                                                            | In Progress        | +                |
| Dashboard                                        | View All Day Documents                                              | Reporting Services | +                |
| My Pay                                           | View Air Pay Documents                                              |                    |                  |
| My Details 🗸 🗸                                   | Payslip Payslip                                                     | Authorisation      | +                |
| My Time & Attendance                             |                                                                     |                    |                  |
| My Appraisals/PDRs                               | 28 May 30 Apr                                                       |                    |                  |
| My Qualifications                                |                                                                     |                    |                  |

- The Authorisation widget will appear on your dashboard

| Xentrall                                                                                                    | Ξ                                                                                                    |                                                  | ? 🌍 🙂            |
|----------------------------------------------------------------------------------------------------|----------------------------------------------------------------------------------------------------|--------------------------------------------------|------------------|
| Sam<br>Customer<br>Engagement &                                                                                                    | Welcome Sam                                                                                                    |                                                  | 🖉 Edit dashboard |
| System Support Off           Dashboard           My Pay           My Details           My Time & Attendance           My Appraisals/PDRs | My Pay     :       View All Pay Documents       Payslip       Image: Description of the second second seco | Authorisation :<br>You have nothing to authorise |                  |

\_\_\_\_\_

The Authorisation Widget will display any pending Training Requests

| 4 Authorisation                                   | :      |
|---------------------------------------------------|--------|
| 4 Training Requests                               | ~      |
| <ul><li>O Authorising</li><li>Rejecting</li></ul> | Submit |

Use the arrow to expand the list and view the requests

| 4 Authorisation                                         |      | :   |
|---------------------------------------------------------|------|-----|
| 4 Training Requests                                     |      | ^   |
| 27/08/2021 Kayleigh Kidd                                | ~ >  | • • |
| 27/08/2021 Sharon Crilly                                |      |     |
| 27/08/2021 Sharon Crilly                                |      |     |
| 27/08/2021 Rosslyn Piper                                |      |     |
| <ul><li>⊘ 0 Authorising</li><li>⊗ 0 Rejecting</li></ul> | Subm | nit |

Hover over the employee name to display "quick action" buttons

- will authorise the training
- × will reject the training
- <sup>0</sup> will display a summary of the training

| 4 Authorisation                                   | :      | Time Mgmt Absence for Sam Hind on 19/08/2021   |
|---------------------------------------------------|--------|------------------------------------------------|
| 4 Time Mgmt Absence                               | ^      | Employee: Sam Hind<br>Form Number: 00087428    |
| 19/08/2021 Sam Hind                               | 0      | Post: Administrator<br>Type: 30CSCK            |
| 26/08/2021 Sarah Beattie                          |        | Absence Cold, cough, flu/influenza<br>Reason:  |
| 26/08/2021 Sharon Barker                          |        | Start Date: 17/06/2021<br>End Date: 17/06/2021 |
| O     Authorising       (>)     0       Rejecting | Submit | Total Time: 1.00                               |

To use the quick buttons, identify each request and then click submit

| 4 Authorisation                                          | :         |
|----------------------------------------------------------|-----------|
| 4 Training Requests                                      | ^         |
| 27/08/2021 Kayleigh Kidd                                 |           |
| 27/08/2021 Sharon Crilly                                 |           |
| 27/08/2021 Sharon Crilly                                 |           |
| 27/08/2021 Rosslyn Piper                                 | $\bowtie$ |
| <ul> <li>2 Authorising</li> <li>8 2 Rejecting</li> </ul> | Submit    |

To Review the training request form in full, click on the employee name

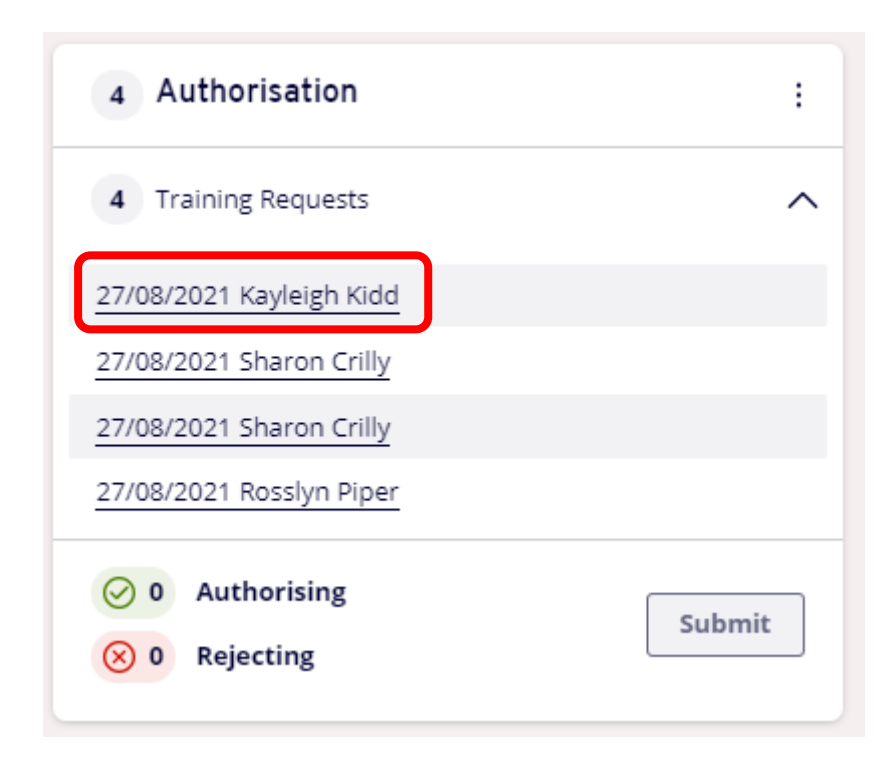

## Review the course details and authorise or reject

Use the Authorisation / Rejection notes to add a comment to the employee, if required

| Xentrall<br>States Servers |                                                                | ? 🌍 🙂            |
|----------------------------|----------------------------------------------------------------|------------------|
| Me My People               | Dates                                                          |                  |
| Tanya                      | Start Date End Date Start Time End Time Venue Room             | Tutor            |
| Customer Engagement 8 V    | 15/09/2021 15/09/2021 09:30 12:30 EASTBOURNE The Function Room | S Gallagher      |
| Dashboard<br>My Pay        | Post Details                                                   |                  |
| My Details V               | Position Customer Engagement & System Support Off              |                  |
| My Time & Attendance       | Reason For Request                                             |                  |
| My Appraisals/PDRs         |                                                                |                  |
| My Training 🗸 🗸            |                                                                |                  |
| My Qualifications          |                                                                |                  |
| My Documents               |                                                                |                  |
| My Delegations             |                                                                |                  |
| My Authorisations          | Authorisation/Rejection Notes                                  |                  |
| Form History               |                                                                |                  |
|                            |                                                                | Reject Authorise |
|                            |                                                                |                  |

\_\_\_\_\_

3

You can view all pending authorisation requests using the **My Authorisations** option on the side menu

Ξ ? 🌒 🙂 If a section which can be expanded or collapsed accord My People Me Tanya 4 6 Customer Engagement 8 🗸 Pending Authorisations Requests this month Dashboard Event Type My Pay Employee Kayleigh Kidd (6023927) Sharon Crilly (0272643)  $\sim$ (Training Requests My Details  $\sim$  $\sim$ Rosslyn Piper (1006378) My Time & Attendance My Appraisals/PDRs My Training  $\sim$ Results per page: 20 V Showing 4 results My Qualifications My Documents Description Time Remaining ^ Submitted Date Employee Event My Delegations Training Request: Fire Awareness Training X × Training Requests 27 Aug 2021 Kayleigh Kidd My Authorisations Training Request: CDM2015 ~ × × Training Requests 27 Aug 2021 Sharon Crilly for Clients Training Request: Mgr Prg Training Requests 27 Aug 2021 Sharon Crilly ✓ × × (Difficult Conversations) Training Request: Fire ✓ × × Training Requests 27 Aug 2021 Rosslyn Piper Awareness Training

Click on the Description to open the full request

Expand the row, to see the quick view and authorise or reject using the quick buttons

| Xentrall<br>Terret Terret         |                                                                                                    | ? 🌒 🙂             |
|-----------------------------------|----------------------------------------------------------------------------------------------------|-------------------|
| Me My People                      | Rossiyn Piper (1006378)                                                                                                    | ~                 |
| Tanya<br>Customer Engagement 8 V  | Results per page: 20 V                                                                                                    | Showing 4 results |
| Dashboard                         |                                                                                                    |                   |
| My Pay                            | Description   Event   Time Remaining ^   Submitted Date   Employee                                                                                                    |                   |
| My Details V My Time & Attendance | Training Request: Fire         Training Requests         -         27 Aug 2021         Kayleigh Kidd                                                                                                    |                   |
| My Appraisals/PDRs My Training    | Training Requests         Employee:         Kayleigh Kidd (6023927)         Description: Fire Awareness Train           Post:         Customer Engagement & System         Start Date:         15/09/2021           Support Off (POS011634)         Start Time:         09:30           Form Number:         0000001977         Start Time:         09:30 | ing               |
| My Documents                      | Submitted By: Kayleigh Kidd (6023927)<br>Submitted On: 27 Aug 2021                                                                                                    |                   |
| My Delegations My Authorisations  | Authorisation Progress ()                                                                                                    |                   |
| Form History                      | Training Request: CDM2015         Training Requests         27 Aug 2021         Sharon Crilly           for Clients         27 Aug 2021         Sharon Crilly                                                                                                    | ~ × ~             |
|                                   | Training Request: Mgr Prg         Training Requests         -         27 Aug 2021         Sharon Crilly           (Difficult Conversations)         Training Requests         -         27 Aug 2021         Sharon Crilly                                                                                                    | ~ × ~             |
|                                   | Training Request: Fire         Training Requests         27 Aug 2021         Rosslyn Piper           Awareness Training         Training Requests         -         27 Aug 2021         Rosslyn Piper                                                                                                    | ~ × ×             |